# BitBay 新規登録マニュアル

1. はじめに

FutureNetが発行する仮想通貨(FuturoCoin)がまもなく世界第9位の 取引所であるBitbayに上場します。FuturoCoinが上場する前に Bitbayのアカウントを開設しましょう。

※取引所開設にあたり必要なモノ

1)メールアドレス(携帯キャリアはNG、GmailやYahoo等のフリーメールをご準備ください)
2)希望ユーザーID(他の人とユーザーIDの重複はできません)
3)希望PINコード(4桁~6桁の間で自分で任意の番号を設定)

2. BitBayにアクセスする

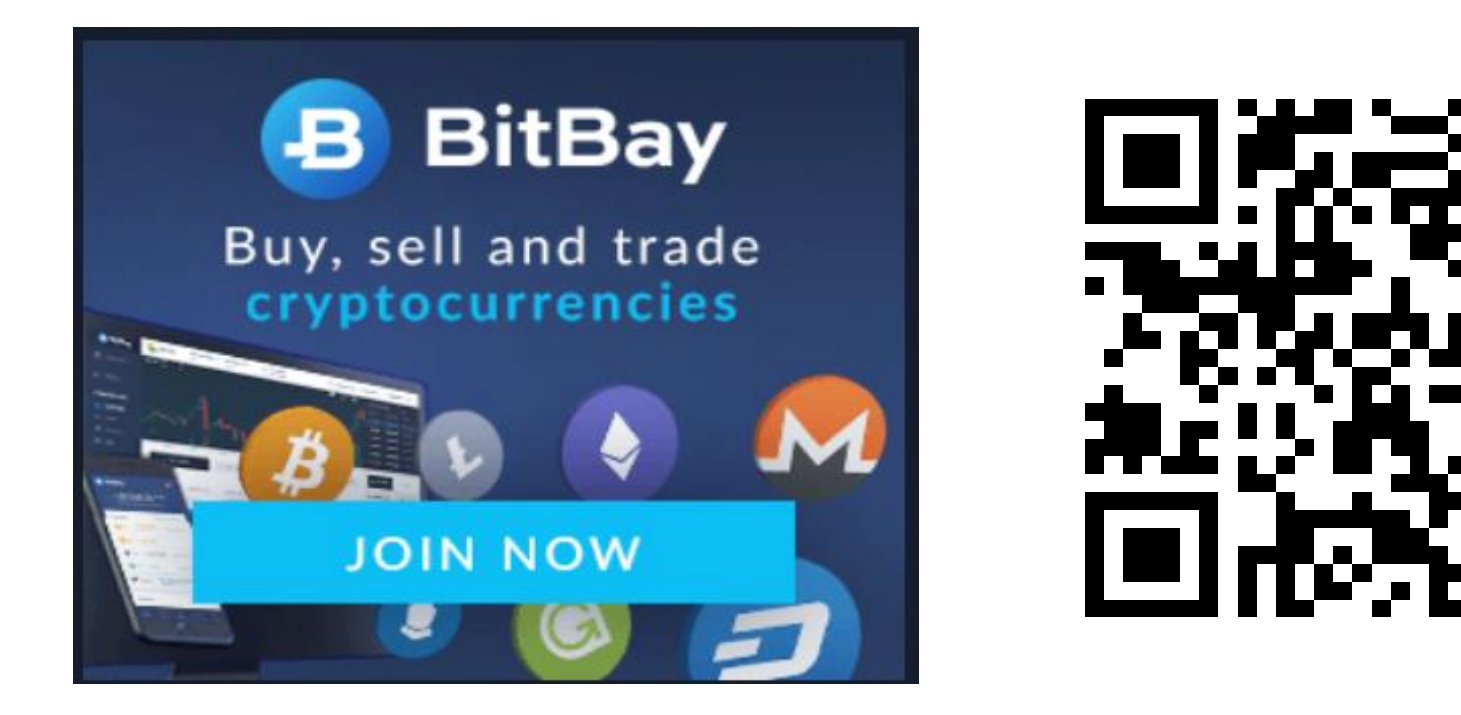

上記写真をクリックするか、QRコードを読み取り、BitBayのページにログインしてください。

#### 3. BitBayにアクセスし、メールアドレスを登録する

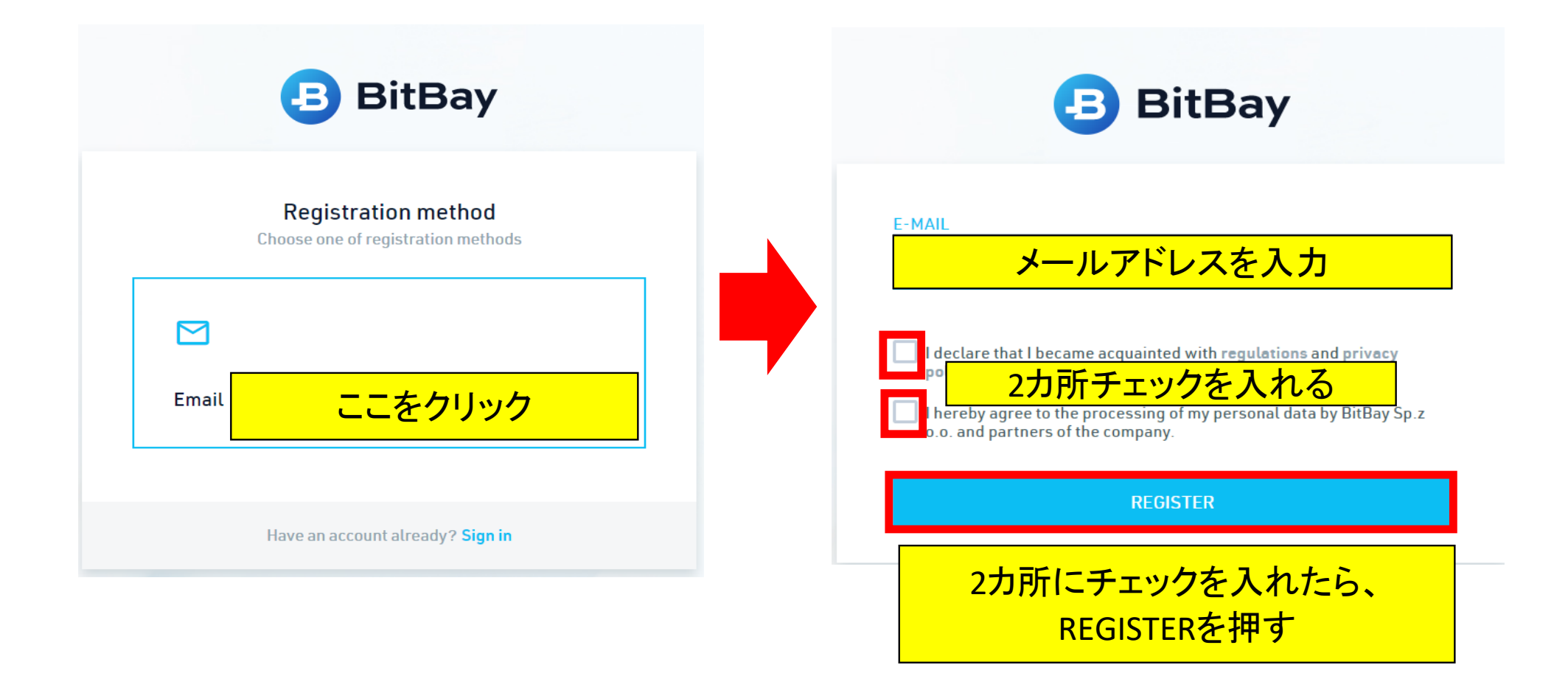

#### 4. BitBayからのメールを開き、メールアドレスの認証を行う

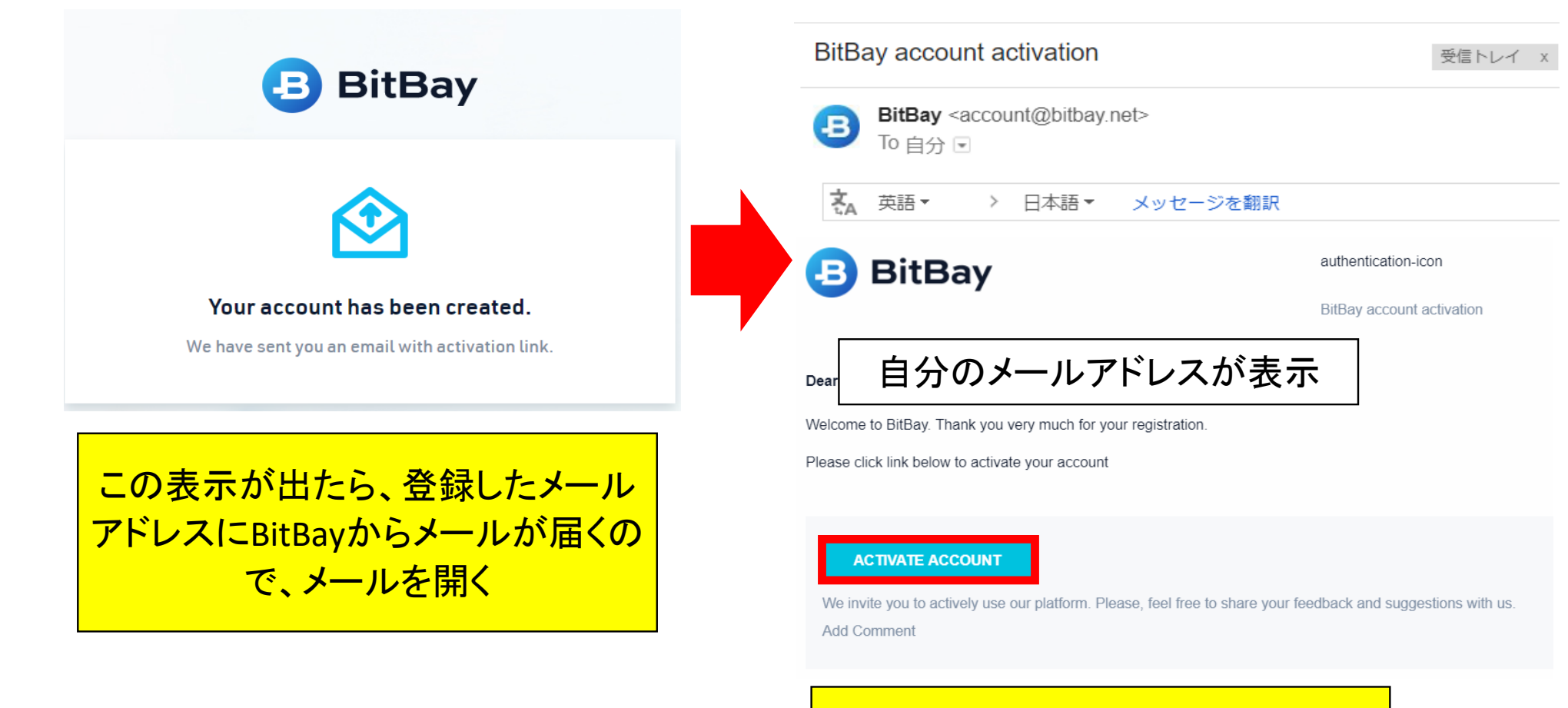

#### 个 ACTIVATE ACCOUNTをクリック

## 5. ログインID,パスワード、PINコードを設定

| <b>BitBay</b>                                   |                           |
|-------------------------------------------------|---------------------------|
| Finish registration                             |                           |
| Fill the fields below to continue to the system |                           |
| LOGIN                                           |                           |
|                                                 | 希望ユーザーIDを入力※ローマ字と数字を混在させる |
| PASSWORD                                        |                           |
| $\odot$                                         | 希望パスワードを入力 ※ローマ字と数字を混在させる |
| REPEAT PASSWORD                                 |                           |
| ۲                                               | 希望パスワードを再度入力              |
| PIN FOR HOTLINE (4-6 NUMBERS)                   |                           |
| $\odot$                                         | 希望PINコードを入力 ※数字のみ4~6桁     |
| NEXT                                            |                           |
| <br>必要事項すべ                                      | て入力したら、NEXTを押す            |

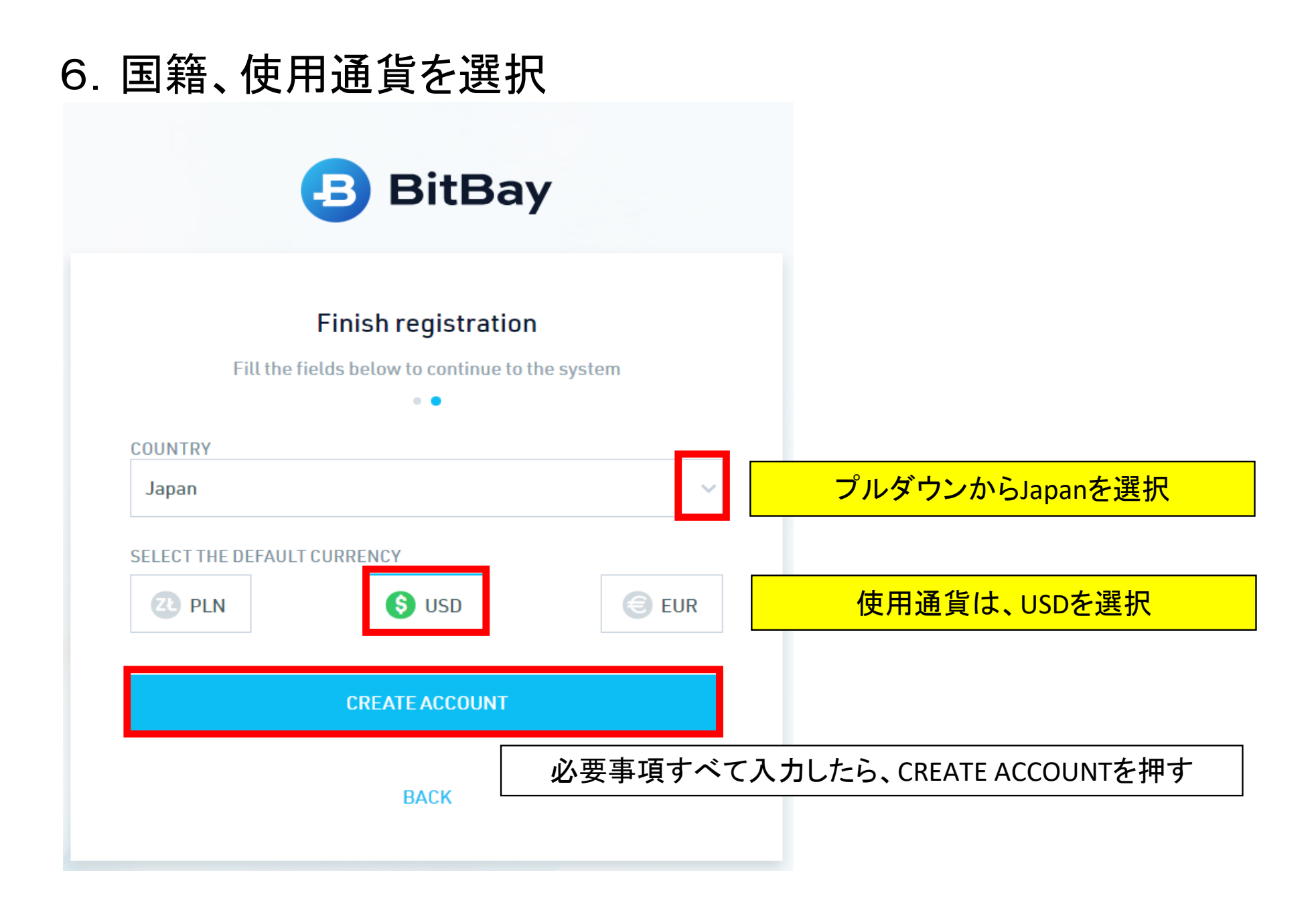

#### 7. アカウントが作成できたことを確認

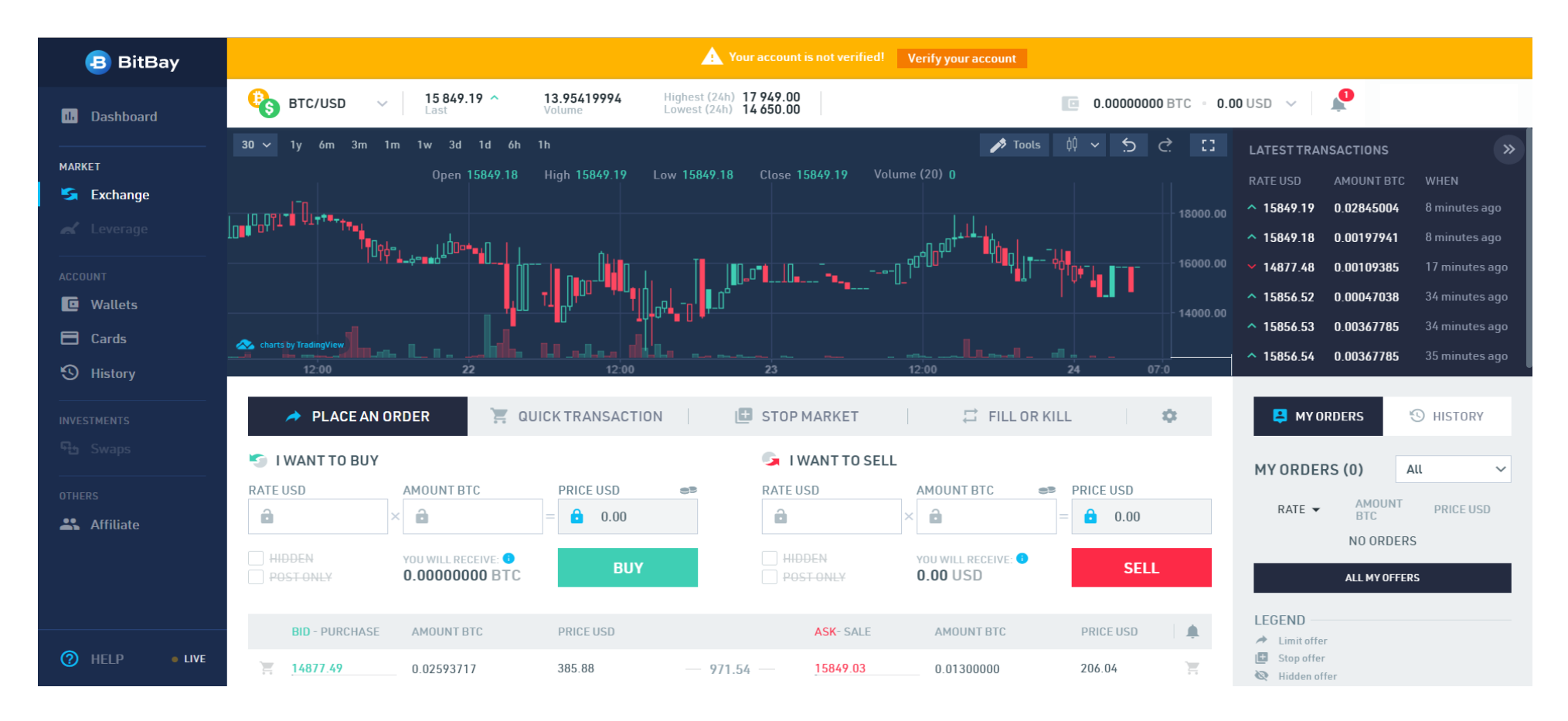

## 8-1. 二段階認証の設定を行う(任意)

| 🖪 BitBay                                   | Your account is not verified! Verify your account                                                                                                    | クリック                   |
|--------------------------------------------|----------------------------------------------------------------------------------------------------|------------------------|
| 11. Dashboard                              | BTC/USD         14 700.00 ~         13.97294896         Highest (24h)         17 949.00         Image: Comparison of the state of the state of th   | USD 🗸 🦨 🔨              |
| MARKET                                     | Hello,                                                                                                    | Account Settings       |
| S Exchange                                 | Security Settingsを選択                                                                                                    | Security Settings      |
|                                            |                                                                                                    | Notifications Settings |
| Wallets                                    |                                                                                                    | API Settings           |
| <ul> <li>Cards</li> <li>History</li> </ul> |                                                                                                    |                        |
| INVESTMENTS                                | PLACE AN ORDER QUICK TRANSACTION E STOP                                                                                                    | My recipients          |
| ፍታ Swaps                                   | S I WANT TO BUY                                                                                                    | Invoices               |
| others                                     | RATE USD     AMOUNT BTC     PRICE USD     RATE       Image: A state of the state of the state o | 📑 Log out              |
|                                            |                                                                                                    |                        |
|                                            |                                                                                                    |                        |
| HELP • LIVE                                | Ide Forces         Autom Free obs           Image: Autom Free obs         Image: Autom Free obs           Image: Autom Free obs         Image: Autom Free obs           Imag                                                                                                    |                        |

#### 8-2. 二段階認証の設定を行う(任意)

| BitBay                                                                                                   | Account settings      |                                                                    | SAVE CHANGES     | × |
|----------------------------------------------------------------------------------------------------|-----------------------|--------------------------------------------------------------------|------------------|---|
| <ul> <li>Account</li> <li>Security</li> <li>Notifications</li> <li>API</li> <li>My recipients</li> </ul> | Two-step verification | Last logins<br>IP Address<br>Time<br>Browser<br>IP Address<br>Time | ②SAVE CHANGESを選択 |   |
| Invoices                                                                                                 | IP Address<br>Time    | DIOWSCI                                                            |                  |   |

#### 8-3. 二段階認証の設定を行う(任意)

#### 🔁 Save Google Authenticator key

Scan or write your secret code Google Authenticator.

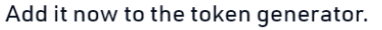

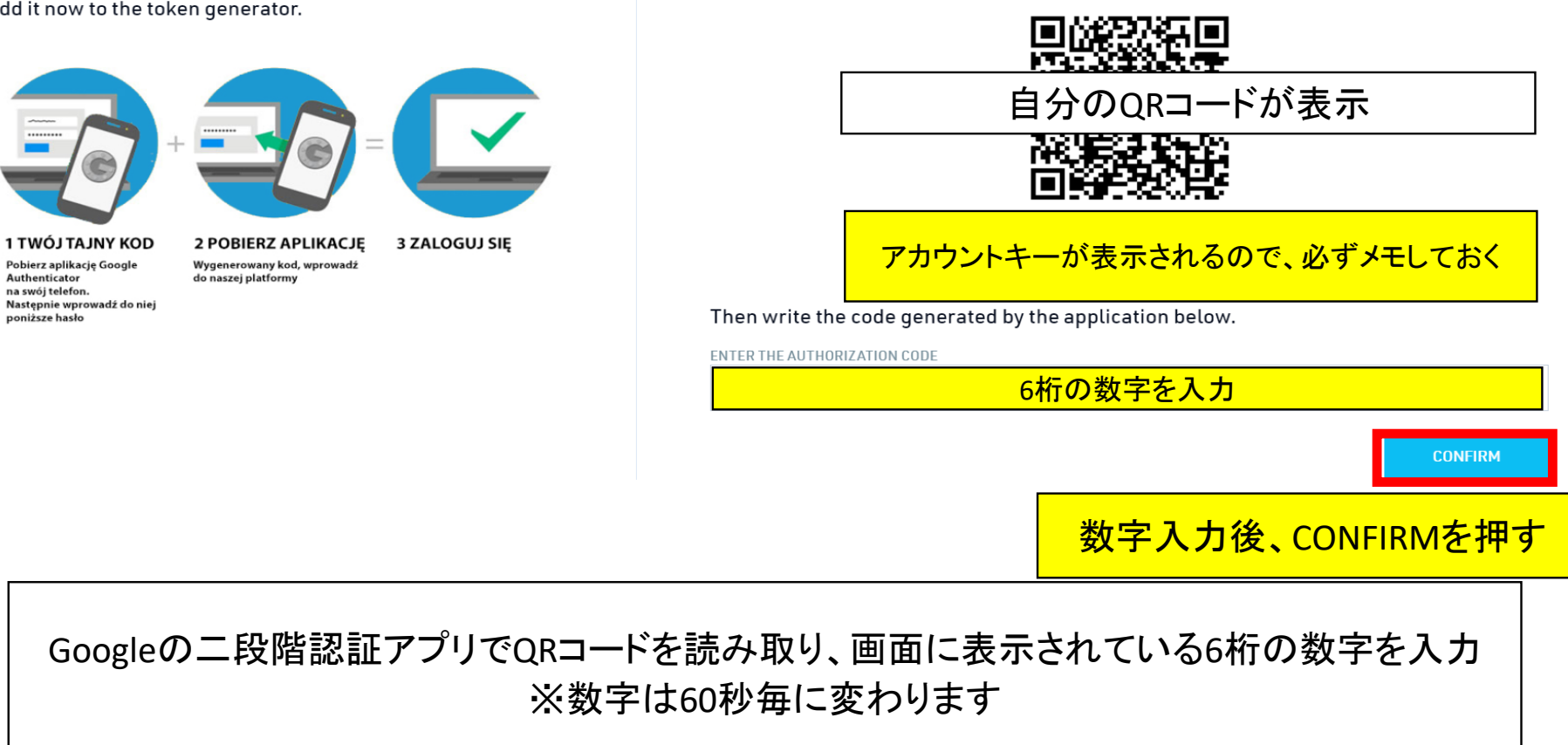

Scan the code below in the application or write it down to the required field

X

#### 8-4. 二段階認証の設定を行う(任意)

登録したメールアドレスに認証コードが届くので、認証コードを入力

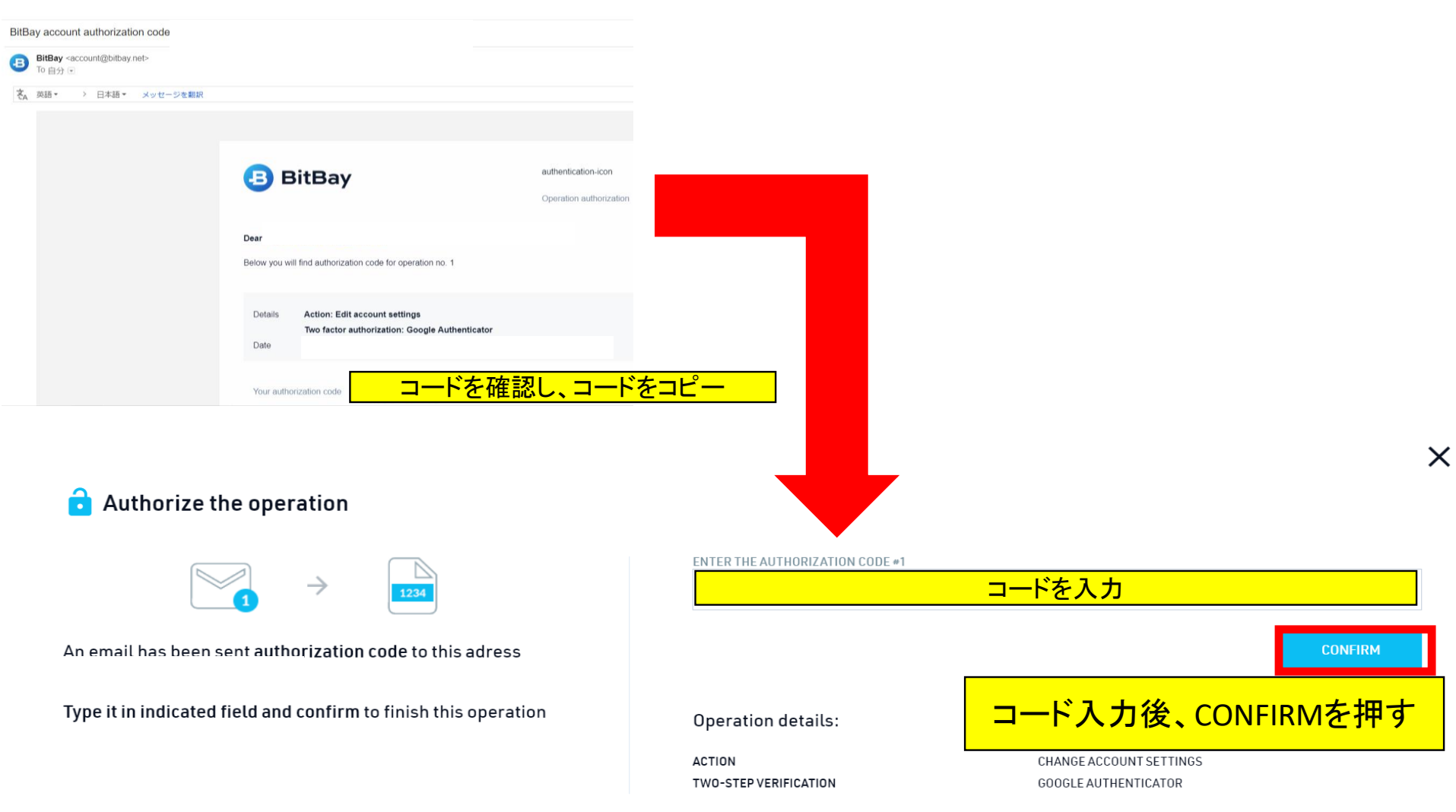